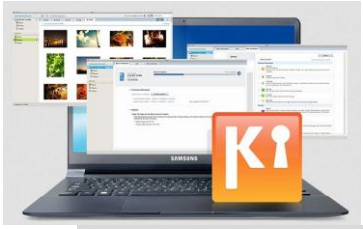

### Hoe voeg ik contacten toe en synchroniseer ik dit via Samsung KIES?

In dit document:

- Contacten toevoegen met Kies
- Contacten en agenda synchroniseren met Kies
- Contacten overzetten naar een andere smartphone met Kies
- Verbinding maken met Kies
- Contact opnemen met Samsung

#### **Contacten toevoegen met Kies**

- 1. Maak verbinding met Kies
- 2. Klik op Contacten

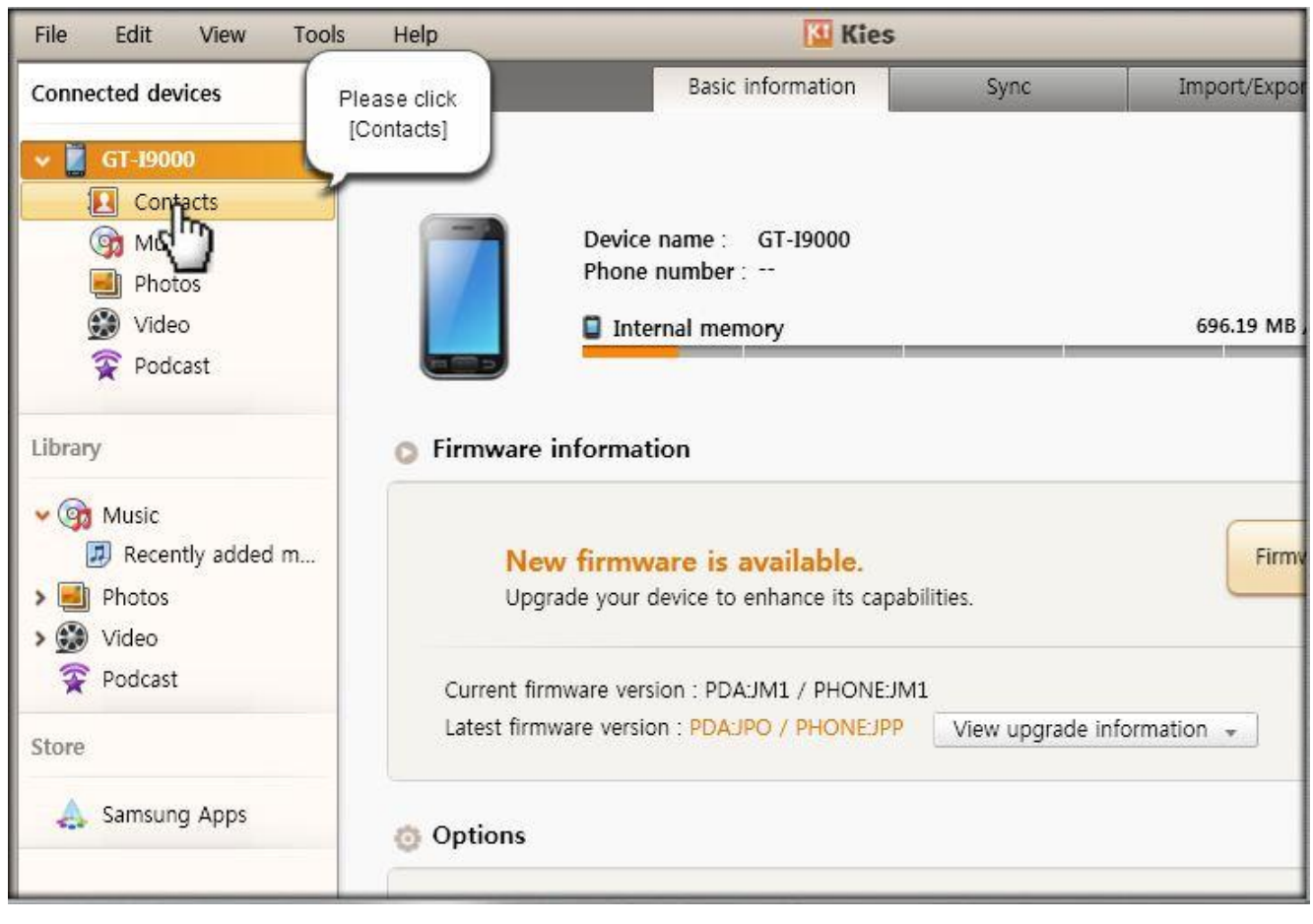

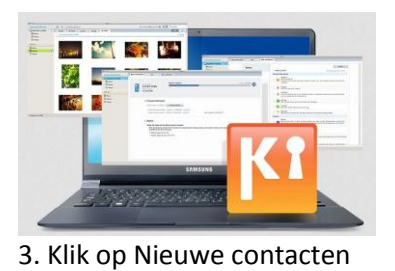

| File Edit View Tool | s  | Help        | Care and and the second | Kies           |                |    |  |
|---------------------|----|-------------|-------------------------|----------------|----------------|----|--|
| Connected devices   | Ne | New Contact |                         | Save to PC     | ave to device  |    |  |
| 🛩 🚺 GT-I9000 🗈      |    | Mobile      | SIW                     |                |                |    |  |
| Contacts            |    | Surname 🔺   | Name                    | Phone number 1 | Phone number 2 | Em |  |
| Music               |    | Cattrall    | Serena                  | 01078788989    |                |    |  |
| Photos              |    | Clooney     | Martin                  | 01165432121    |                |    |  |
| Nidoo               |    | Damon       | Claude                  | 01109876543    |                |    |  |
| video               |    | Efron       | Jannet                  | 01212345678    | 0298766789     |    |  |
| Podcast             |    | Gyllenhaal  | Venessa                 | 03232321212    | 01078785656    |    |  |
|                     |    | Haruma      | Yuki                    | 01122334455    |                |    |  |
| Library             |    | Hewitt      | Clara                   | 01023456789    | 01023456789    |    |  |
|                     |    | Hudson      | Whitney                 | 01055335533    |                |    |  |
| 👻 🎯 Music           |    | Kazunari    | Hana                    | 01612344321    | 0212341234     |    |  |
| 🗾 Recently added m  |    | Knowles     | Joayo                   | 01098765432    |                |    |  |
| > 📕 Photos          |    | Oki         | Eri                     | 0278901234     |                |    |  |
| Video               |    | Parker      | Rebecca                 | 03188881234    |                |    |  |
| Padaat              |    | Pitt        | Gloria                  | 01077889876    |                |    |  |
| Y POUCASL           |    | Swift       | Emma                    | 01011221234    |                |    |  |
| Store               |    | Timberlake  | Edwin                   | 01011221234    |                |    |  |
| JUIC                |    | Watson      | Oliver                  | 01022224545    |                |    |  |
| 👃 Samsung Apps      |    |             |                         |                |                |    |  |
|                     |    |             |                         |                |                |    |  |

### 4. Voer de contactgegevens in

| Help             |                | 🚺 Kies       |                                     |                |              | _ 🗆 ×  |
|------------------|----------------|--------------|-------------------------------------|----------------|--------------|--------|
| w contact Delete | Import from PC | Save to PC   |                                     |                | E 🖪 Q        |        |
| /lobile phone    | SIM            |              | Please enter<br>contact information |                |              |        |
| Surname 🔺        | Name           | Phone number | 1 Filonen                           |                | OK           | Cancel |
| Cattrall         | Serena         | 01078788989  |                                     |                |              |        |
| Clooney          | Martin         | 01165432121  |                                     | Pre            | əfix         |        |
| Damon            | Claude         | 01109876543  |                                     | A Na           | me           |        |
| Efron            | Jannet         | 01212345678  | 02987667                            | Mid            | ddle name    |        |
| Gyllenhaal       | Venessa        | 03232321212  | 01078785                            | Sur            | mame         |        |
| Haruma           | Yuki           | 01122334455  |                                     |                |              |        |
| Hewitt           | Clara          | 01023456789  | 01023456                            | Phone number   |              | Add    |
| Hudson           | Whitney        | 01055335533  |                                     | Mobile phon -  | Phone number |        |
| Kazunari         | Hana           | 01612344321  | 02123412                            | <u> </u>       |              |        |
| Knowles          | Joayo          | 01098765432  |                                     | Email          |              | Add    |
| Oki              | Eri            | 0278901234   |                                     | Home T         | mail         |        |
| Parker           | Rebecca        | 03188881234  |                                     |                |              |        |
| Pitt             | Gloria         | 01077889876  | P                                   | Postal address |              | Add    |
| Swift            | Emma           | 01011221234  |                                     |                |              |        |
| Timberlake       | Edwin          | 01011221234  |                                     | Website        |              | Add    |
| Watson           | Oliver         | 01022224545  |                                     | Birthday       |              |        |
|                  |                |              |                                     |                |              |        |
|                  |                |              |                                     | Anniversary    |              |        |

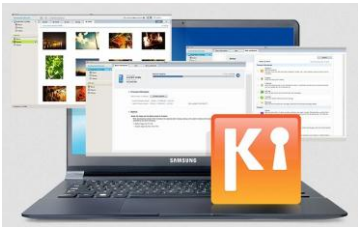

### 5. Klik op OK

| lelp           |                    | 🖸 Kies         |               |                            | ~~~~~~~~~~~~~~~~~~~~~~~~~~~~~~~~~~~~~~ |
|----------------|--------------------|----------------|---------------|----------------------------|----------------------------------------|
| w contact Dele | TTE Import from PC | Save to PC     | ave to device |                            | Please click the<br>[OK] button        |
| Iobile phone   | SIM                |                |               |                            |                                        |
| Surname 🔺      | Name               | Phone number 1 | Phone nu      | Kim Samsung                | QrK Cancel                             |
| Cattrall       | Serena             | 01078788989    |               |                            | 6 m                                    |
| Clooney        | Martin             | 01165432121    |               | Pref                       | ix 🛀                                   |
| Damon          | Claude             | 01109876543    |               | Sam Sam                    | sung                                   |
| Efron          | Jannet             | 01212345678    | 02987667      | Mid                        | dle name                               |
| Gyllenhaal     | Venessa            | 03232321212    | 01078785      | Kim                        |                                        |
| Haruma         | Yuki               | 01122334455    |               | [Kim                       |                                        |
| Hewitt         | Clara              | 01023456789    | 01023456      | Phone number               | Add                                    |
| Hudson         | Whitney            | 01055335533    |               | Mobile phon 🔻              | 01087651234                            |
| Kazunari       | Hana               | 01612344321    | 02123412      | L. Constanting Property in | ] [24]                                 |
| Knowles        | Joayo              | 01098765432    |               | Email                      | Add                                    |
| Oki            | Eri                | 0278901234     |               | Home 💌 👬                   | man and the second second              |
| Parker         | Rebecca            | 03188881234    |               |                            | esamsung.com                           |
| Pitt           | Gloria             | 01077889876    | P             | Postal address             | Add                                    |
| Swift          | Emma               | 01011221234    |               |                            |                                        |
| Timberlake     | Edwin              | 01011221234    |               | Website                    | Add                                    |
| Watson         | Oliver             | 01022224545    |               | Birthday                   |                                        |
|                |                    |                |               | Anniversary                |                                        |

### 6. Sla het contact op

| Help                                                                                                    |                                                                                     | 🚺 Kies                                                                                                    |                                                        |                                                                                                | _ 🗆 × |
|----------------------------------------------------------------------------------------------------|-------------------------------------------------------------------------------------|----------------------------------------------------------------------------------------------------|--------------------------------------------------------|------------------------------------------------------------------------------------------------|-------|
| w contact Delete                                                                                         | Import from PC                                                                      | Save to PC Sav                                                                                                    | ve to device                                           |                                                                                                |       |
| Nobile phone                                                                                             | SIM                                                                                 | -                                                                                                    | χ.Υ                                                    |                                                                                                |       |
| Surname<br>Cattrall<br>Clooney<br>Damon<br>Efron<br>Gyllenhaal<br>Haruma<br>Hewitt<br>Hudson<br>Kazupari | Name<br>Serena<br>Martin<br>Claude<br>Jannet<br>Venessa<br>Yuki<br>Clara<br>Whitney | Please click the<br>[Save to device] but<br>to save the conta<br>01212345678<br>03232321212<br>01122334455<br>01023456789<br>01055335533<br>01612344331 | ne ni<br>ton<br>ct<br>02987667<br>01078785<br>01023456 | Kim Samsung<br>Name<br>Samsung<br>Surname<br>Kim<br>Phone number<br>Mobile phone : 01087651234 | Edit  |
| Kazdrian<br>Knowles<br>Oki<br>Parker<br>Pitt<br>Swift<br>Timberlake<br>Watson                            | Samsung<br>Joayo<br>Eri<br>Rebecca<br>Gloria<br>Emma<br>Edwin<br>Oliver             | 01012344321<br>01087651234<br>01098765432<br>0278901234<br>03188881234<br>01077889876<br>01011221234<br>01011221234<br>01022224545                      | 02123412                                               | Email<br>Home: ******@samsung.com                                                              |       |

|                                                                                                    |   |                                                                                                    |                                                                                                    |                                                                                                    |                                                          | sлмs                                                                                           | UNG   |
|----------------------------------------------------------------------------------------------------|---|----------------------------------------------------------------------------------------------------|----------------------------------------------------------------------------------------------------|----------------------------------------------------------------------------------------------------|----------------------------------------------------------|------------------------------------------------------------------------------------------------|-------|
| File Edit View Tool                                                                                                    | 5 | Help                                                                                                    |                                                                                                    | 🔝 Kies                                                                                                    |                                                          |                                                                                                | _ 🗆 X |
| Connected devices                                                                                                    | N | ew contact Delet                                                                                                    | e Import from PC                                                                                       | Save to PC                                                                                                    | ave to device                                            | = II 🖪 Q                                                                                       |       |
| 🛩 📋 GT-19000 🗈                                                                                                    |   | Mobile phone                                                                                                    | SIM                                                                                                    |                                                                                                    |                                                          |                                                                                                | 15    |
| Contacts  Music  Photos  Video  Podcast  Library     Recently added m  Photos  Video  Photos  Video  Photos  Video  Photos  Store  Store |   | Surname A<br>Cattrall<br>Clooney<br>Damon<br>Efron<br>Gyllenhaal<br>Haruma<br>Hewitt<br>Hudson<br>Kazunarl<br>Karumarl<br>Kinowles<br>Oki<br>Parker<br>Pitt<br>Swift | Name Serena Martin Claude Jannet Venessa Yuki Clara Whitney Hana Samsung Joayo Eri Rebecca Gloria Emma | Phone number 1 01078788989 01165432121 01109876543 01212345678 03232321212 01122334455 01023456789 01055335533 01612344321 010987651234 01098765432 0278901234 03188881234 01077889676 01011221234 | Phone nt<br>02987667<br>01078785<br>01023456<br>02123412 | Kim Samsung<br>Name<br>Samsung<br>Surname<br>Kim<br>Phone number<br>Mobile phone : 01087651234 | Edit  |
| All contacts 17 Selected cont                                                                                                    |   | Timberlake<br>Watson                                                                                                    | Edwin<br>Oliver                                                                                        | 01011221234<br>01022224545                                                                                                    |                                                          | Comple<br>Finished saving Contacts to GT-BD                                                    | ted   |

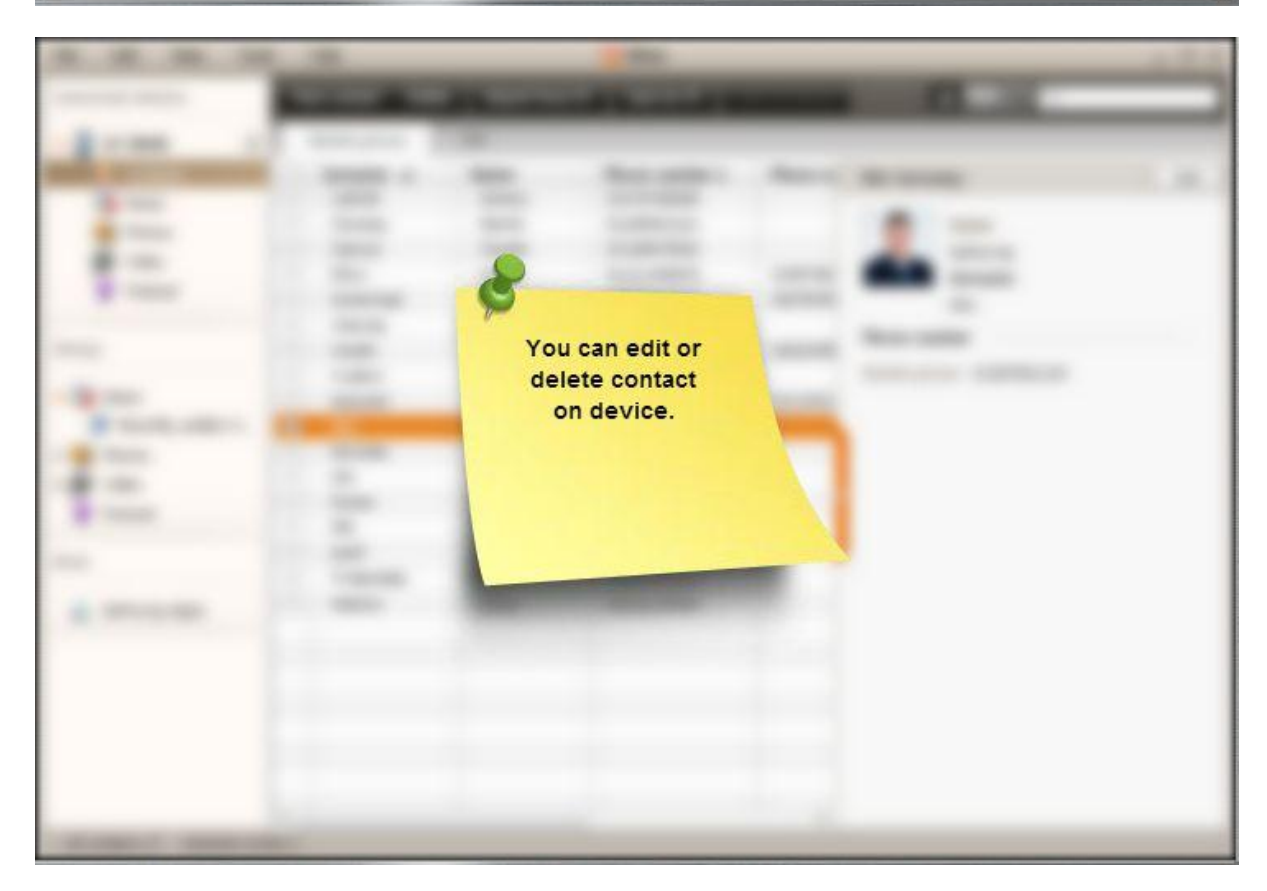

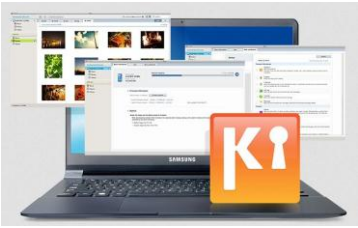

7. Selecteer het contact dat je wilt bewerken

| - (j         | Help             |                | 🚺 Kies         |                     |                           |
|--------------|------------------|----------------|----------------|---------------------|---------------------------|
| Ne           | w contact Delete | Import from PC | Save to PC     | Save to device      |                           |
| 1            | Mobile phone     | SIM            |                |                     |                           |
|              | Surname 🔺        | Name           | Phone number 1 | Phone nu            | Kim Samsung E             |
|              | Cattrall         | Serena         | 01078788989    |                     |                           |
|              | Clooney          | Martin         | 01165432121    |                     | Name Name                 |
|              | Damon            | Claude         | 01109876543    |                     | Samsung                   |
|              | Efron            | Jannet         | 01212345678    | 02987667            | Surname                   |
|              | Gyllenhaal       | Venessa        | 03232321212    | 01078785            | Kim                       |
|              | Haruma           | Yuki           | 01122334455    |                     | Phone number              |
|              | Hewitt           | Clara          | 01023456789    | 01023456            | Phone number              |
|              | Hudson           | Whitney        | 01055335533    |                     | obile phone : 01087651234 |
|              | Kazunari         | Hana           | 01612344321    | Please select the   | e                         |
| $\checkmark$ | Kim              | Samsung        | 01087651234    | contact to be edite | ed                        |
|              | Knowles          | Joayo          | 01098765432    | <u> </u>            |                           |
|              | Oki              | Eri            | 0278901234     | -                   |                           |
|              | PAR              | Rebecca        | 03188881234    | P                   |                           |
|              | Pitt             | Gloria         | 01077889876    |                     |                           |
|              | Swift            | Emma           | 01011221234    |                     |                           |
|              | Timberlake       | Edwin          | 01011221234    |                     |                           |
|              | Watson           | Oliver         | 01022224545    |                     |                           |
|              | -2-27-55-2027/1  |                |                |                     |                           |

### 8. Klik op Bewerken

| Help                  |                    | Kies                          |                      | _ 🗆 ×                     |
|-----------------------|--------------------|-------------------------------|----------------------|---------------------------|
| w contact Del         | ete Import from PC | Save to PC                    | Save to device       |                           |
| Nobile phone          | SIM                |                               |                      | [Edit] button             |
| Surname 🔺<br>Cattrall | Name<br>Serena     | Phone number 1<br>01078788989 | Phone nu             | Oki Eri                   |
| Clooney<br>Damon      | Martin<br>Claude   | 01165432121<br>01109876543    |                      | Name Leri                 |
| Efron<br>Gyllenhaal   | Jannet<br>Venessa  | 01212345678<br>03232321212    | 02987667<br>01078785 | Surname<br>Oki            |
| Haruma<br>Hewitt      | Yuki<br>Clara      | 01122334455<br>01023456789    | 01023456             | Phone number              |
| Hudson<br>Kazunari    | Whitney<br>Hana    | 01055335533<br>01612344321    | 02123412             | Mobile phone : 0278901234 |
| Knowles               | Joayo              | 0109765432                    |                      |                           |
| Oki<br>Parker         | Eri<br>Rebecca     | 0278901234<br>03188881234     | ŀ                    |                           |
| Pitt<br>Swift         | Gloria<br>Emma     | 01077889876<br>01011221234    |                      |                           |
| Timberlake<br>Watson  | Edwin<br>Oliver    | 01011221234<br>01022224545    |                      |                           |
|                       |                    |                               |                      |                           |

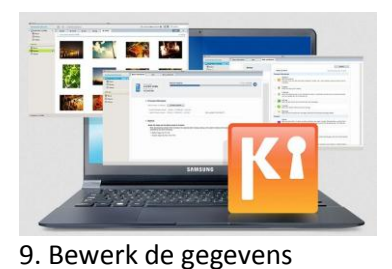

| Help             |                | Kies         |                                       |                     | _ 🗆 ×     |
|------------------|----------------|--------------|---------------------------------------|---------------------|-----------|
| w contact Delete | Import from PC | Save to PC   | Save to device                        |                     | Q         |
| Vobile phone     | SIM            |              | Please edit                           |                     |           |
| Surname 🔺        | Name           | Phone number | selected contact                      | oki Eri             | OK Cancel |
| Cattrall         | Serena         | 01078788989  |                                       |                     |           |
| Clooney          | Martin         | 01165432121  |                                       | Prefix              |           |
| Damon            | Claude         | 01109876543  |                                       | Eri                 |           |
| Efron            | Jannet         | 01212345678  | 02987667                              | Middle name         | e         |
| Gyllenhaal       | Venessa        | 03232321212  | 01078785                              | Oki                 |           |
| Haruma           | Yuki           | 01122334455  |                                       | UN                  |           |
| Hewitt           | Clara          | 01023456789  | 01023456                              | Phone number        | Add       |
| Hudson           | Whitney        | 01055335533  |                                       | Mobile phon 🔻 02789 | 01234     |
| Kazunari         | Hana           | 01612344321  | 02123412                              | <u></u>             |           |
| Kim              | Samsung        | 01087651234  |                                       | Postal address      | Add       |
| Knowles          | Joayo          | 01098765432  |                                       |                     | (         |
| Oki              | Eri            | 0278901234   |                                       | Website             | Add       |
| Parker           | Rebecca        | 03188881234  | · · · · · · · · · · · · · · · · · · · | Rinthday            |           |
| Pitt             | Gloria         | 01077889876  |                                       | Dirtitudy at        |           |
| Swift            | Emma           | 01011221234  |                                       |                     | N         |
| Timberlake       | Edwin          | 01011221234  |                                       | Anniversary         | NS        |
| Watson           | Oliver         | 01022224545  |                                       |                     |           |
|                  |                |              |                                       | Organisation        | Add       |

### 10. Klik op OK

| lelp             |                | 🚺 Kies         |                |                |               |                  |
|------------------|----------------|----------------|----------------|----------------|---------------|------------------|
| w contact Delete | Import from PC | Save to PC     | Save to device | E              | ii 🖪 Q        | Please click the |
| Vobile phone     | SIM            |                |                |                |               |                  |
| Surname 🔺        | Name           | Phone number 1 | Phone nu       | Oki Eri        |               | QrK Cancel       |
| Cattrall         | Serena         | 01078788989    | -              |                |               | d m              |
| Clooney          | Martin         | 01165432121    |                | Pr             | efix          |                  |
| Damon            | Claude         | 01109876543    |                | Er             | i             |                  |
| Efron            | Jannet         | 01212345678    | 02987667       |                | iddle name    |                  |
| Gyllenhaal       | Venessa        | 03232321212    | 01078785       | 0              | vi            |                  |
| Haruma           | Yuki           | 01122334455    |                | 0              | N             |                  |
| Hewitt           | Clara          | 01023456789    | 01023456       | Phone number   |               | Add              |
| Hudson           | Whitney        | 01055335533    |                | Mobile phon    | 0278901234    | ×                |
| Kazunari         | Hana           | 01612344321    | 02123412       | releasements   | 10 0114569876 |                  |
| Kim              | Samsung        | 01087651234    |                | Telephone(He   | • 0114569876  | ×                |
| Knowles          | Joayo          | 01098765432    |                | Rostal address |               | Add              |
| Oki              | Eri            | 0278901234     | 0110569        | Postal address |               | Aud              |
| Parker           | Rebecca        | 03188881234    | ×              | Website        |               | Add              |
| Pitt             | Gloria         | 01077889876    |                |                |               |                  |
| Swift            | Emma           | 01011221234    |                | Birthday       |               |                  |
| Timberlake       | Edwin          | 01011221234    |                |                |               |                  |
| Watson           | Oliver         | 01022224545    |                | Anniversary    |               |                  |
|                  |                |                |                |                |               |                  |

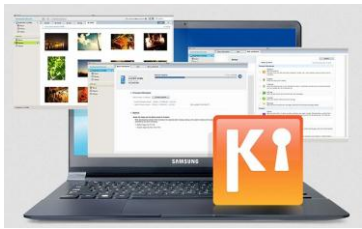

#### 11. Klik op Opslaan

| lelp                                                                                                    |                                                                                             | 🔝 Kies                                                                                                    |                                                         |                                                                                                    | _ 🗆 × |
|----------------------------------------------------------------------------------------------------|---------------------------------------------------------------------------------------------|----------------------------------------------------------------------------------------------------|---------------------------------------------------------|----------------------------------------------------------------------------------------------------|-------|
| w contact Delete                                                                                         | e Import from PC                                                                            | Save to PC Save                                                                                                    | e to device                                             |                                                                                                    | j     |
| Iobile phone                                                                                             | SIM                                                                                         | Λ                                                                                                    | )                                                       |                                                                                                    | 1     |
| Surname<br>Cattrall<br>Clooney<br>Damon<br>Efron<br>Gyllenhaal<br>Haruma<br>Hewitt<br>Hudson<br>Kazunari | Name<br>Serena<br>Martin<br>Claude<br>Jannet<br>Venessa<br>Yuki<br>Clara<br>Whitney<br>Hana | Please click the<br>[Save to device] button<br>to save the contact<br>01212345678<br>03232321212<br>01122334455<br>01023456789<br>01055335533<br>01612344321<br>01025541324 | hone ni<br>02987667<br>01078785<br>01023456<br>02123412 | Oki Eri<br>Name<br>Eri<br>Surname<br>Oki<br>Phone number<br>Mobile phone : 0278901234<br>Telephone(Home) : 0114569876 | Edit  |
| Knowles                                                                                                  | Joayo                                                                                       | 01098765432                                                                                                    |                                                         | 13                                                                                                    |       |
| Parker<br>Pitt<br>Swift<br>Timberlake<br>Watson                                                          | En<br>Rebecca<br>Gloria<br>Emma<br>Edwin<br>Oliver                                          | 0278901234<br>03188881234<br>01077889876<br>01011221234<br>01011221234<br>01022224545                                                                                       | 01145698                                                |                                                                                                    |       |

| File Edit View Tool           | ls     | Help              |                | Kies Kies      |               |                                    | - 0  |
|-------------------------------|--------|-------------------|----------------|----------------|---------------|------------------------------------|------|
| Connected devices             | N      | ew contact Delete | Import from PC | Save to PC     | ave to device | =                                  |      |
| 🗸 📋 GT-19000 💿                |        | Mobile phone      | SIM            |                |               |                                    | _    |
| Contacts                      | 0      | Surname 🔺         | Name           | Phone number 1 | Phone nu      | Oki Eri                            | Edit |
| ( Music                       | - []   | Cattrall          | Serena         | 01078788989    |               |                                    |      |
| Photos                        | 1      | Clooney           | Martin         | 01165432121    |               | Name Name                          |      |
| Video                         |        | Damon             | Claude         | 01109876543    |               | Eri                                |      |
| S - J                         |        | Efron             | Jannet         | 01212345678    | 02987667      | Surname                            |      |
| Podcast                       |        | Gyllenhaal        | Venessa        | 03232321212    | 01078785      | Oki                                |      |
|                               | 0      | Haruma            | Yuki           | 01122334455    |               | Phone comba                        |      |
| brary                         |        | Hewitt            | Clara          | 01023456789    | 01023456      | Phone number                       |      |
| 10<br>10                      | 13     | Hudson            | Whitney        | 01055335533    |               | Mobile phone : 0278901234          |      |
| Music 💮                       |        | Kazunari          | Hana           | 01612344321    | 02123412      | Telephone(Home) : 0114569876       |      |
| 😰 Recently added m            |        | Kim               | Samsung        | 01087651234    |               |                                    |      |
| Photos                        |        | Knowles           | Joayo          | 01098765432    |               |                                    |      |
| 🚳 Video                       | V      | Old               | Eri            | 0278901234     | 01145698      |                                    |      |
| S Padarat                     | 0      | Parker            | Rebecca        | 03188881234    |               |                                    |      |
| Y PODCast                     | 17     | Pitt              | Gloria         | 01077889876    |               |                                    |      |
|                               |        | Swift             | Emma           | 01011221234    |               |                                    |      |
| ore                           |        | Timberlake        | Edwin          | 01011221234    |               |                                    |      |
| A Samsung Apps                |        | Watson            | Oliver         | 01022224545    |               |                                    |      |
|                               |        |                   |                |                |               |                                    |      |
|                               |        |                   |                |                |               |                                    |      |
|                               |        |                   |                |                |               | (                                  |      |
|                               |        |                   |                |                |               | Comple                             | eted |
|                               |        |                   |                |                |               |                                    |      |
|                               | -      |                   |                |                |               | ~                                  | _    |
| All contacts 17 Selected cont | tact 1 |                   |                |                | *             | Finished saving Contacts to GT-190 |      |

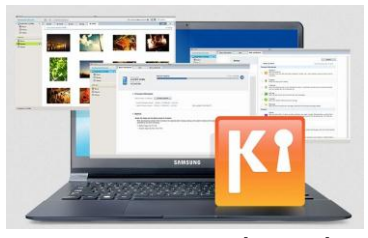

Contacten en agenda synchroniseren met Kies

Bekijk onze instructievideo hoe je contacten synchroniseert met Kies 2.0.

#### Stappenplan

#### 1. Maak verbinding met Kies

| Constraint Status |        |                |  |
|-------------------|--------|----------------|--|
|                   | Contac | cts and        |  |
|                   | synce  | d with<br>ook. |  |
| - Brand           |        |                |  |
| 1-                |        |                |  |
|                   |        |                |  |
| 6 million         | -      |                |  |

#### 2. Klik op de tab Synchroniseren

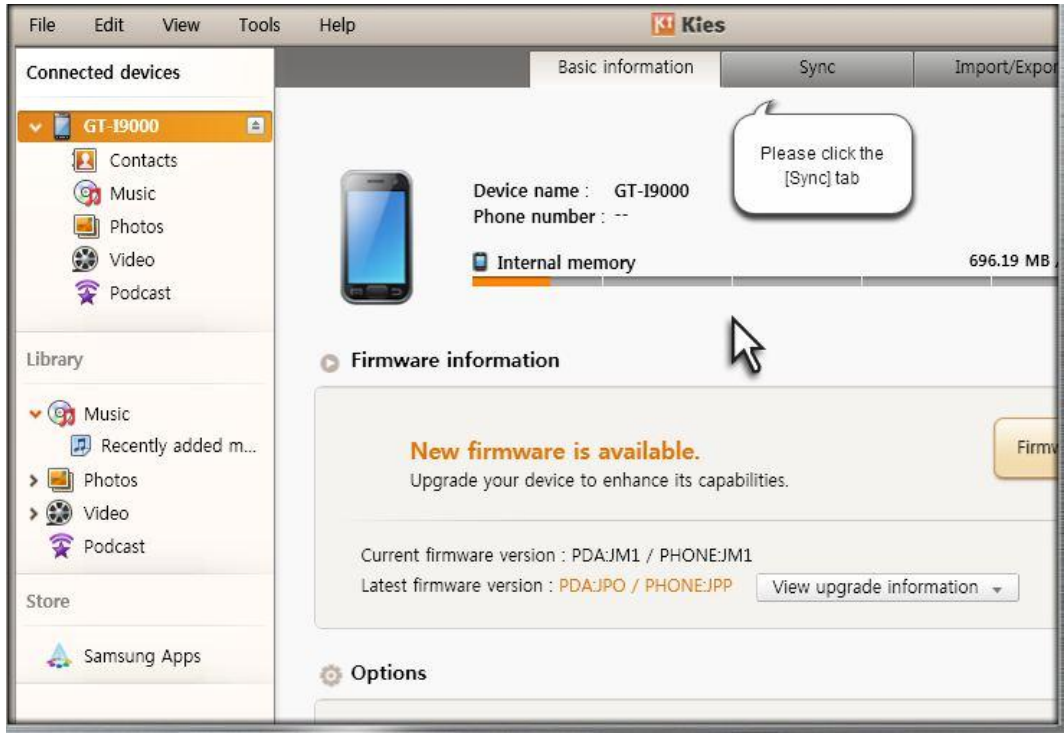

|                                                                                                    |                                                                                       |      |               | SAMSUNG |
|----------------------------------------------------------------------------------------------------|---------------------------------------------------------------------------------------|------|---------------|---------|
| Help                                                                                                    | Kies                                                                                  |      |               | - 🗆     |
|                                                                                                    | Basic information                                                                     | Sync | Import/Export |         |
| Select all items                                                                                                    |                                                                                       |      |               | Sync 🔂  |
| <ul> <li>Personal informa</li> <li>Sync cont</li> <li>Sync sche</li> <li>Sync Men</li> <li>Multimedia</li> <li>Sync mus</li> <li>Sync phot</li> <li>Sync vide</li> </ul> | ition<br>acts with Outlook<br>dule with Outlook<br>no with Outlook<br>ic<br>tos<br>os |      |               |         |

3. Vink Contacten synchroniseren met Outlook aan

| Help                  | 🔛 Kies                    |      |               | _ 0    |
|-----------------------|---------------------------|------|---------------|--------|
|                       | Basic information         | Sync | Import/Export |        |
| Select all items      |                           |      |               | Sync 😔 |
| Personal information  | mation                    |      |               |        |
|                       | ontacts with Outlook 👻    |      |               |        |
| All cont     Selected | acts<br>I Contacts folder |      |               |        |
| 🗆 🛗 Sync s            | chedule with Outlook      |      |               |        |
| Sync P                | Aemo with Outlook         |      |               |        |
| 🞧 Multimedia          |                           |      |               |        |
| 🗆 🎯 Sync r            | nusic                     |      |               |        |

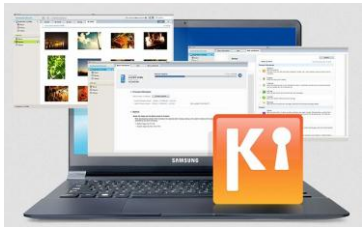

#### 4. Selecteer Outlook

| Help                                                  | 🚺 Kies              |                          |               | _ 0    |
|-------------------------------------------------------|---------------------|--------------------------|---------------|--------|
|                                                       | Basic information   | Sync                     | Import/Export |        |
| Select all items                                      |                     |                          |               | Sync 😔 |
| 📧 Personal informa                                    | tion                | Please select<br>Outlook |               |        |
| V 🔃 Sync cont                                         | acts with Outlook 👻 | -                        |               |        |
| <ul> <li>All contacts</li> <li>Selected Co</li> </ul> | ntacts folder       | *                        |               |        |
| 🗌 🧱 Sync sche                                         | dule with Outlook   |                          |               |        |
| 🗌 📃 Sync Men                                          | o with Outlook      |                          |               |        |
| -                                                     |                     |                          |               |        |
| 🞧 Multimedia                                          |                     |                          |               |        |
| 🗌 🌀 Sync musi                                         | c                   |                          |               |        |

### 5. Vink ook Synchroniseer agenda met Outlook aan

| Help              | Kies                                             |      |               | _ 🗆    |
|-------------------|--------------------------------------------------|------|---------------|--------|
|                   | Basic information                                | Sync | Import/Export |        |
| 🗌 Select all item | s                                                |      |               | Sync 😚 |
| 🖪 Personal ir     | nformation                                       |      |               |        |
| 🗹 🔝 Syr           | nc contacts with Outlook 👻                       |      |               |        |
| ● All c<br>○ Sele | contacts<br>cted Contacts folder                 | ×    |               |        |
| syn<br>syn        | nc schedule with Outlook<br>nc Memo with Outlook |      |               |        |
| Multimedia        | a                                                |      |               |        |
| 🗆 🎯 Syı           | nc music                                         |      |               |        |

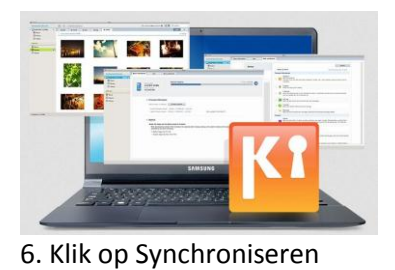

| Help   |                                                              | 🚺 Kies             |                 |                                   | _ 0      |
|--------|--------------------------------------------------------------|--------------------|-----------------|-----------------------------------|----------|
|        |                                                              | Basic information  | Sync            | Import/Export                     |          |
| Select | t all items                                                  |                    |                 | Please click the<br>[Sync] button | - street |
| 🖸 Per  | sonal information                                            |                    |                 |                                   |          |
|        | 퇹 Sync contacts w                                            | ith Outlook 👻      |                 |                                   |          |
|        | <ul> <li>All contacts</li> <li>Selected Contacts</li> </ul>  | folder             |                 |                                   |          |
|        | 🛗 Sync schedule v                                            | vith Outlook       |                 |                                   |          |
|        | <ul> <li>All schedules</li> <li>Selected Schedule</li> </ul> | folder             | -               |                                   |          |
|        | Sync the selected                                            | periods 2010-11-11 | ti ~ 2010-12-26 |                                   |          |
|        | 🗖 Sync Memo wit                                              | h Outlook          |                 |                                   | it.      |

| File Edit View Tools                                                | s Help                                                   | 🔛 Kies                |                          |               | _ 🗆 ×            |
|---------------------------------------------------------------------|----------------------------------------------------------|-----------------------|--------------------------|---------------|------------------|
| Connected devices                                                   |                                                          | Basic information     | Sync                     | Import/Export |                  |
| ✓ GT-19000 □                                                        | Select all items                                         |                       |                          |               | Spin O           |
| Contacts     Gr Music     Photos                                    | Personal informatio                                      | n                     |                          |               |                  |
| Video<br>Podcast                                                    | M 🔝 Sync contact                                         | s with Outlook +      |                          |               |                  |
| Library                                                             | <ul> <li>All contacts</li> <li>Selected Conta</li> </ul> | cts folder            |                          |               |                  |
| <ul> <li>Recently added m</li> <li>Photos</li> <li>Wideo</li> </ul> | 🗹 🛗 Sync schedul                                         | e with Outlook        |                          |               |                  |
| Podcast<br>Store                                                    | All schedules     Selected Sched                         | lule folder           |                          |               |                  |
| 👃 Samsung Apps                                                      | Sync the select                                          | ed periods 2010-11-11 | 2 ~ 2010-12-26           |               |                  |
|                                                                     | 🗆 🣴 Sync Memo                                            | with Outlook          |                          |               |                  |
|                                                                     | Multimedia                                               |                       |                          |               | Sync in progress |
|                                                                     | 🗆 🕅 Sync music                                           |                       | uncing Contacts C        | 7 55055 505 ( |                  |
|                                                                     |                                                          | 3                     | Justing Contactor Office |               |                  |

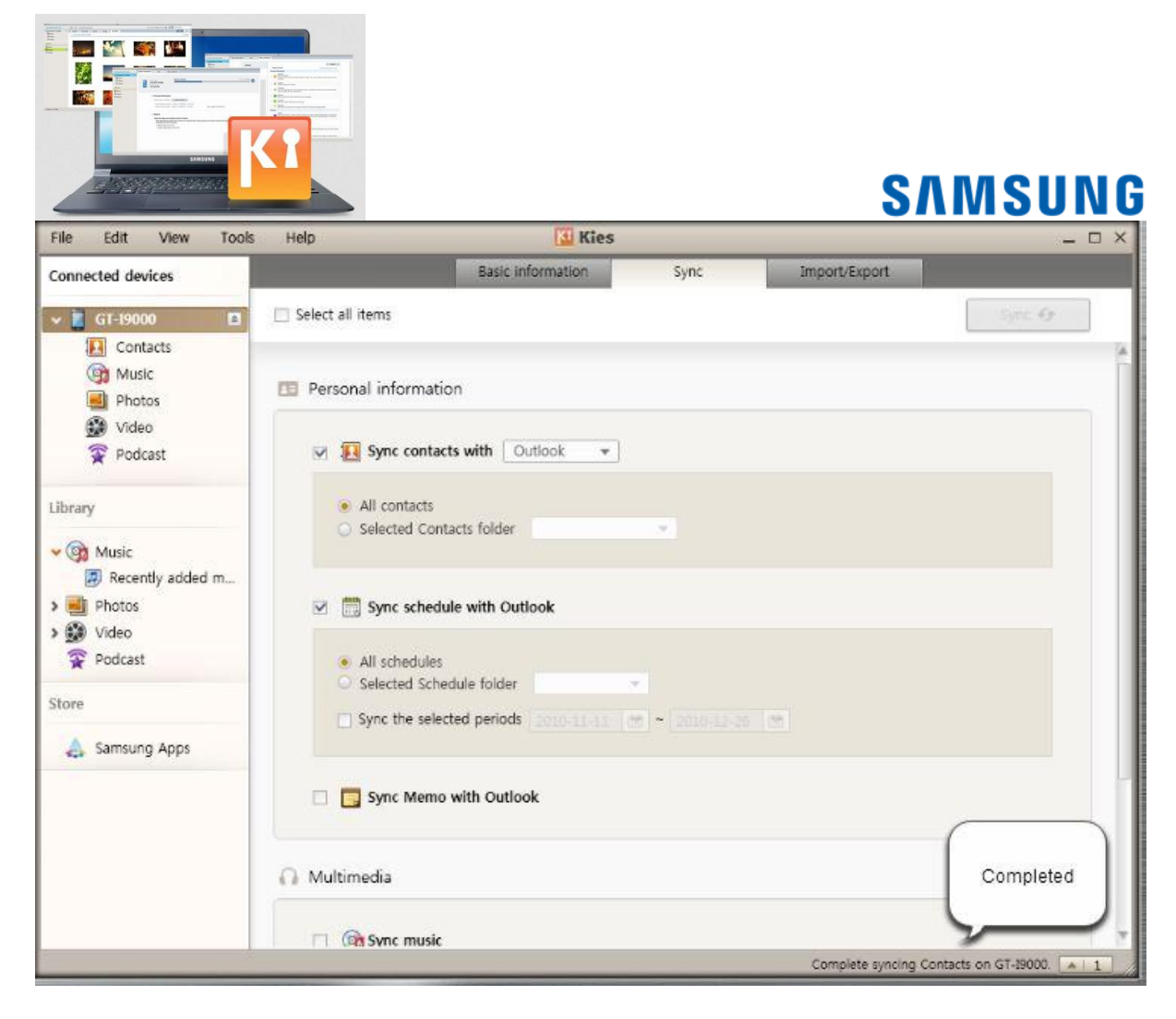

#### 7. Ga naar Contacten

| File Edit View Tools                                                | Help                                              | 🚺 Kies                      |                |             |
|---------------------------------------------------------------------|---------------------------------------------------|-----------------------------|----------------|-------------|
| Connected devices                                                   |                                                   | Basic information           | Sync           | Import/Expo |
| GT-19000                                                            | Select all items                                  |                             |                | 62<br>      |
| Music<br>Photos                                                     | Personal inform                                   | nation                      |                |             |
| 😨 Video                                                             | 💌 🔝 Sync co                                       | ntacts with Outlook 💌       |                |             |
| Library                                                             | <ul> <li>All contact</li> <li>Selected</li> </ul> | cts<br>Contacts folder      | Ŧ              |             |
| <ul> <li>Recently added m</li> <li>Photos</li> <li>Video</li> </ul> | 🗹 🧰 Sync scl                                      | hedule with Outlook         |                |             |
| Podcast                                                             | <ul> <li>All sched</li> <li>Selected</li> </ul>   | ules<br>Schedule folder     | ×              |             |
| Store                                                               | □ Sync the                                        | selected periods 2010-11-11 | 团 ~ 2010-12-26 | <u>111</u>  |
|                                                                     | 🗆 🥅 Sync Me                                       | emo with Outlook            |                |             |

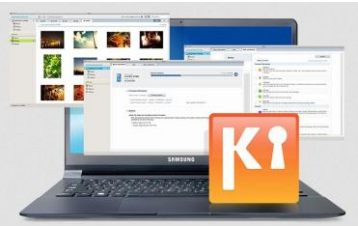

7. Controleer, ook in Outlook, de gesynchroniseerde contacten

| New contact     Delete     Import from PC     Save to PC     Save to device       Mobile phone     SIM |            |              |                     |                |       |  |  |
|----------------------------------------------------------------------------------------------------|------------|--------------|---------------------|----------------|-------|--|--|
|                                                                                                    | Surname 🔺  | Name         | Phone number 1      | Phone number 2 | Group |  |  |
|                                                                                                    | Cattrall   | Serena       | ~~~78788989         |                | None  |  |  |
| 1                                                                                                    | Clooney    | Martin Pleas | e check the 5432121 |                | None  |  |  |
|                                                                                                    | Damon      | Claude sync  | ed contacts 9876543 |                | None  |  |  |
| 10                                                                                                    | Efron      | Jannet       | 2345678             | 0298766789     | None  |  |  |
|                                                                                                    | Gyllenhaal | Venessa 🖌    | 03232321212         | 01078785656    | None  |  |  |
|                                                                                                    | Hardy      | Jack         | 0250503030          | 01020203030    | None  |  |  |
|                                                                                                    | Haruma     | Yuki         | 01122334455         |                | None  |  |  |
|                                                                                                    | Hewitt     | Clara        | 01023456789         | 01023456789    | None  |  |  |
|                                                                                                    | Hudson     | Whitney      | 01055335533         |                | None  |  |  |
|                                                                                                    | Kazunari   | Hana         | 01612344321         | 0212341234     | None  |  |  |
|                                                                                                    | Knowles    | Joayo        | 01098765432         |                | None  |  |  |
|                                                                                                    | Ledger     | Noah         | 01177886543         |                | None  |  |  |
|                                                                                                    | Levitt     | Belle        | 03112120033         | 01055551313    | None  |  |  |
|                                                                                                    | Oki        | Eri          | 0278901234          | 027894567      | None  |  |  |
|                                                                                                    | Parker     | Rebecca      | 03188881234         |                | None  |  |  |
|                                                                                                    | Pitt       | Gloria       | 01077889876         |                | None  |  |  |
|                                                                                                    | Swift      | Emma         | 01011221234         |                | None  |  |  |
|                                                                                                    | Taylor     | Natalie      | 01022221313         |                | None  |  |  |
|                                                                                                    | Timberlake | Edwin        | 01011221234         |                | None  |  |  |
| 1                                                                                                    | Watson     | Oliver       | 01022224545         |                | None  |  |  |

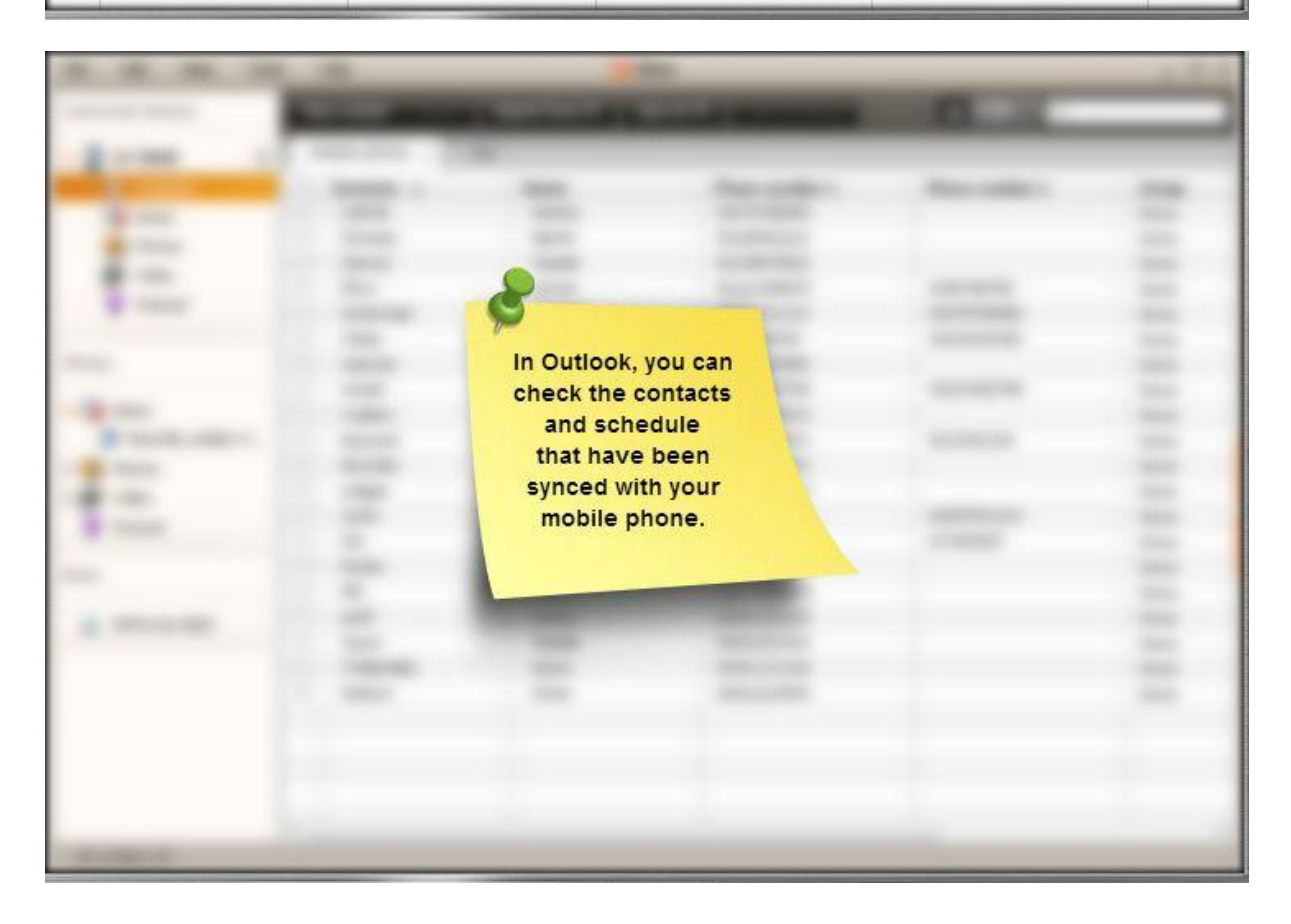

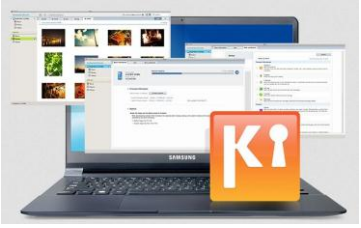

#### Contacten overzetten naar een andere smartphone met Kies

1. Maak verbinding met Kies

#### 2. Klik op Samsung Apps

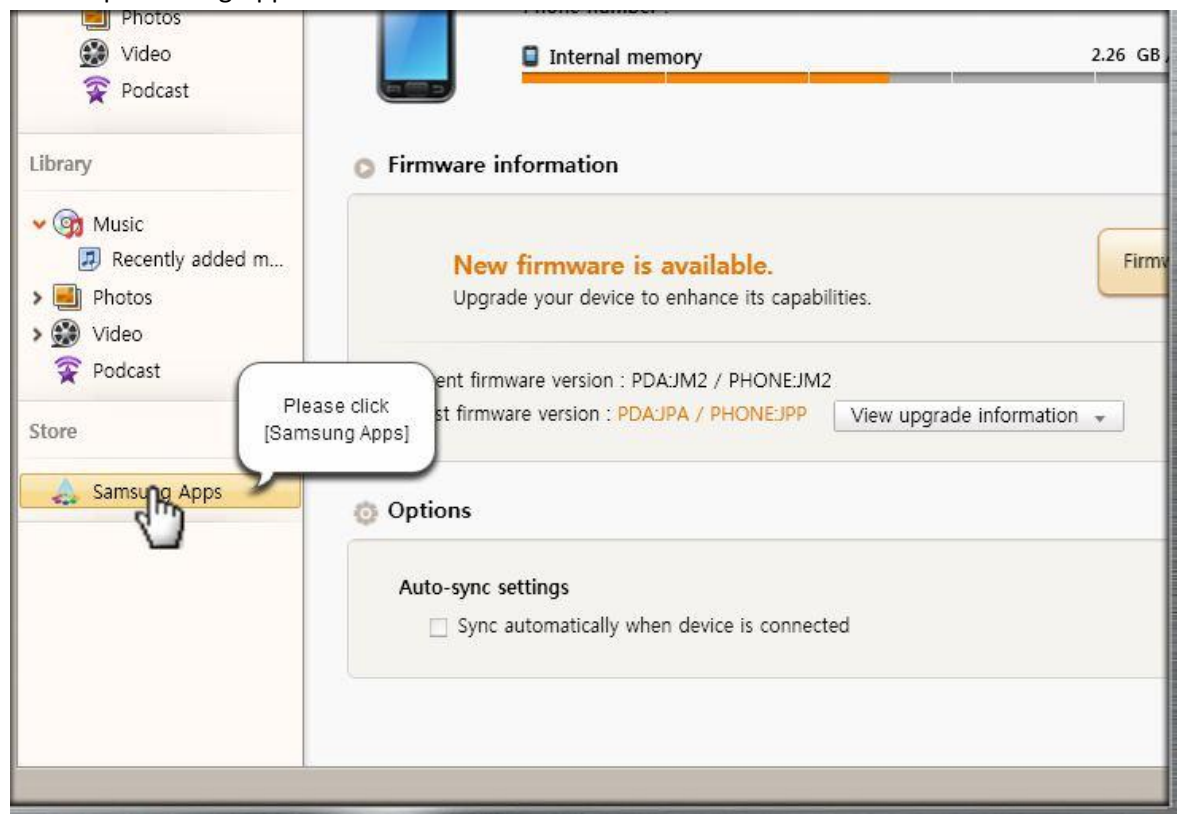

#### 3. Sluit een andere smartphone aan

| File Edit View Tool | Is Help          | Kies               |                                         |
|---------------------|------------------|--------------------|-----------------------------------------|
| Connected devices   | Please connect   | Transfer to device |                                         |
| Connecting (SV)     |                  | Artist             | Album                                   |
|                     | Favorite music01 | Samsung            | Favorit                                 |
| ✓ 📓 G1-18000        | Favorite music02 | Samsung            | Favori                                  |
| Contacts            | Favorite music03 | Samsung            | Favori                                  |
| 💿 Music             | Favorite music04 | Samsung            | Favorit                                 |
| Photos              | Favorite music05 | Samsung            | Favorit                                 |
| 🗊 Video             | Favorite music06 | Samsung            | Favorit                                 |
| T Podcast           | Favorite music07 | Samsung            | yorit                                   |
| X TOUCUSE           | Favorite music08 | Samsung            | SAMSUNG OF                              |
|                     | Favorite music09 | Samsung            | ori                                     |
| Library             | My music01       | Samsung            | sic                                     |
| <b>A</b>            | My music03       | Samsung            | sic 😯                                   |
| V Con Music         | My music03       | Samsung            | sic sic                                 |
| Recently added m    | My music04       | Samsung            | sic                                     |
| 🔉 🛃 Photos          | My music05       | Samsung            | Connected                               |
| > 😥 Video           | My music06       | Samsung            |                                         |
| Podcast             | Sample music01   | Samsung            | Press the home key to guit Semuring Kes |
|                     | Sample music02   | Samsung            | um                                      |
| Store               | Sample music03   | Samsung            | um um                                   |
|                     | Sample music04   | Samsung            | 📼 🔚 🖕 /um                               |
| 🚕 Samsung Apps      | Sample music05   | Samsung            | Album                                   |

| File Edit View                        |         |                            | Kies    |         |
|---------------------------------------|---------|----------------------------|---------|---------|
| Connected devices C                   | connect | ed : Delete Transfer to de | vice    |         |
| - GT-19000                            |         | e 🔺                        | Artist  | Album   |
|                                       |         | Favorite music01           | Samsung | Favorit |
|                                       |         | Favorite music02           | Samsung | Favorit |
| (9) Music                             |         | Favorite music03           | Samsung | Favorit |
| E Photos                              |         | Favorite music04           | Samsung | Favorit |
| 💓 Video                               |         | Favorite music05           | Samsung | Favorit |
| 😨 Podcast                             |         | Favorite music06           | Samsung | Favorit |
|                                       |         | Favorite music07           | Samsung | Favorit |
| 🖌 🚺 GT-I8000                          |         | Favorite music08           | Samsung | Favorit |
| Contacts                              |         | Favorite music09           | Samsung | Favorit |
| G Music                               |         | My music01                 | Samsung | Music   |
| Photos                                |         | My music03                 | Samsung | Music   |
| Video                                 |         | My music03                 | Samsung | Music   |
| Dedevet                               |         | My music04                 | Samsung | Music   |
| PODCast                               |         | My music05                 | Samsung | Music   |
|                                       |         | My music06                 | Samsung | Music   |
| Library                               |         | Sample music01             | Samsung | Album   |
|                                       |         | Sample music02             | Samsung | Album   |
| 🗸 🎯 Music                             |         | Sample music03             | Samsung | Album   |
| 🛃 Recently added m                    |         | Sample music04             | Samsung | Album   |
| > 🗾 Photos                            |         | Sample music05             | Samsung | Album   |
| A A A A A A A A A A A A A A A A A A A |         |                            |         |         |

### 4. Klik op het toestel dat je als eerste hebt aangesloten

Si 🚱

S. and đ,

| File Edit View To | ools H | lelp                    | 🔛 Kies    |         |
|-------------------|--------|-------------------------|-----------|---------|
| Connected devices | Ad     | d music Delete Transfer | to device |         |
| 🗖 CT 10000        |        | Title 🔺                 | Artist    | Album   |
| ✓ ☐ G1-19000      |        | Favorite music01        | Samsung   | Favorit |
| Contacts          |        | Favorite music02        | Samsung   | Favori  |
| i Music           |        | Favorite music03        | Samsung   | Favorit |
| 📕 Photos          |        | Favorite music04        | Samsung   | Favorit |
| 💓 Video           |        | Favorite music05        | Samsung   | Favorit |
| Podcast           |        | Favorite music06        | Samsung   | Favorit |
|                   |        | Favorite music07        | Samsung   | Favorit |
| 🖌 🚺 GT-I၍ ရူဂူ 🚺  |        | Favorite music08        | Samsung   | Favorit |
| 🔃 d 🔤 cts         |        | Favorite music09        | Samsung   | Favorit |
| Music             |        | My music01              | Samsung   | Music   |
| Photos            |        | My music03              | Samsung   | Music   |
| Mideo             |        | My music03              | Samsung   | Music   |
| S Palant          |        | My music04              | Samsung   | Music   |
| Podcast           |        | My music05              | Samsung   | Music   |
|                   |        | My music06              | Samsung   | Music   |
| Library           | 1      | Sample music01          | Samsung   | Album   |
| 0                 |        | Sample music02          | Samsung   | Album   |
| 👻 🎯 Music         |        | Sample music03          | Samsung   | Album   |
| Recently added m  |        | Sample music04          | Samsung   | Album   |
| > 🗐 Photos        |        | Sample music05          | Samsung   | Album   |
| Nidaa             |        |                         |           |         |

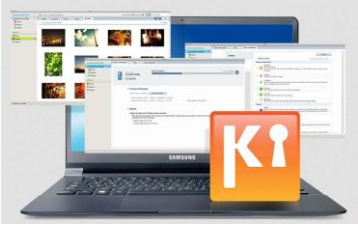

### 5. Klik op de Import/Export tab

# SAMSUNG

| File   | Edit                                                                                                    | View                                                                                 | Tools | Help              | [                                                                            | 💶 Kies                     |                                    |
|--------|----------------------------------------------------------------------------------------------------|--------------------------------------------------------------------------------------|-------|-------------------|------------------------------------------------------------------------------|----------------------------|------------------------------------|
| Conn   | ected de                                                                                                    | vices                                                                                |       |                   | Basic information                                                            | Sync                       | Import Export B                    |
| ~ I    | GT-190<br>G Con<br>Mus<br>Pho<br>Pho<br>Pod<br>GT-180<br>GT-180<br>GT-180<br>Con<br>S<br>Pho<br>S<br>Vide<br>Pho<br>S<br>Pho<br>Pho<br>Pho<br>Pho<br>Pho<br>Pho<br>Pho<br>Pho | 00<br>tacts<br>sic<br>tos<br>eo<br>cast<br>cast<br>tacts<br>sic<br>tos<br>eo<br>cast | 4     | © Firmw<br>Currer | Device name : GT-19<br>Phone number :<br>Internal memory<br>vare information | 000 Please c<br>[Import/Ex | lick the<br>portj tab<br>758.63 MB |
| Librar | y<br>Music<br>Ø Rece<br>Photos                                                                                                    | ntly addeo                                                                           | i m   | Auto              | sync settings<br>Sync automatically when device                              | e is connected             |                                    |

#### 6. Zet de contacten over

| File Edit View                                                                                                    | Tools                              | Help                                                     |                                                              | 🚺 Kies                                       |                                                                            |
|----------------------------------------------------------------------------------------------------|------------------------------------|----------------------------------------------------------|--------------------------------------------------------------|----------------------------------------------|----------------------------------------------------------------------------|
| Connected devices                                                                                                    |                                    | Ва                                                       | sic information                                              | Sync                                         | Import/Export Ba                                                           |
| GT-I9000   GT-I9000   GT-I900   GT-I9000   GT-I9000   GT-I9000   GT-I9000   GT-I9000 |                                    | Import from PC lets<br>Export to PC lets yo              | you save data on th<br>u save your device's<br>mation (PIMS) | e PC to your de<br>data to PC.               | vices.<br>Transfer contacts by<br>clicking [Transfer to<br>another Device] |
| Podcast<br>Contacts<br>Contacts<br>Contacts                                                                                                    |                                    | <ul><li>Contacts</li><li>Schedule</li><li>Memo</li></ul> | Import from PC<br>Import from PC<br>Import from PC           | Export to PC<br>Export to PC<br>Export to PC | Transfer to a other device<br>Transfer to a her device                     |
| 闦 Photos<br>😥 Video<br>😵 Podcast                                                                                                    |                                    | 🞧 Multimedia                                             |                                                              |                                              |                                                                            |
| Library<br>• @ Music<br>P Recently added m                                                                                                    | ary<br>Music<br>Ø Recently added m |                                                          | Import from PC<br>Import from PC<br>Import from PC           | Export to PC<br>Export to PC<br>Export to PC |                                                                            |
| > 🗾 Photos                                                                                                    |                                    |                                                          |                                                              |                                              |                                                                            |

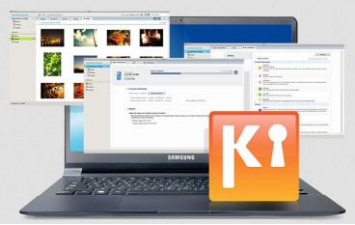

### 7. Klik op OK

| File     | Edit                                      | View                        | Tools | Help                                                                  |                                                                       | M Kies                         |                            |
|----------|-------------------------------------------|-----------------------------|-------|-----------------------------------------------------------------------|-----------------------------------------------------------------------|--------------------------------|----------------------------|
| Conne    | ected dev                                 | ices                        |       |                                                                       | Basic information                                                     | Sync                           | Import/Export Ba           |
| <b>~</b> | GT-I900<br>Cont.<br>(3) Musi<br>(1) Phote | 0<br>acts<br>c<br>os        | 4     | Import from PC I<br>Export to PC lets                                 | ets you save data on th<br>you save your device's<br>formation (PIMS) | e PC to your de<br>data to PC. | vices.                     |
| 1        | 💓 Video                                   | )                           |       | Transfer to anothe                                                    | r device                                                              | ×                              |                            |
| -        | Fodc<br>GT-1800<br>Cont<br>Musi<br>Photo  | ast<br>0<br>acts<br>c<br>os |       | Do you want to to<br>Information no<br>transferred.<br>Show supported | ransfer the contacts?<br>t supported by device wi                     | ll not be                      | Transfer to another device |
|          | Podc                                      | ast                         |       |                                                                       | Cancel                                                                |                                |                            |
| Librar   | y v                                       |                             |       | 🞯 Music                                                               | Import from PC                                                        | Export to PC                   |                            |
| ~        | -                                         |                             |       | Photos                                                                | Import from PC                                                        | Export to PC                   |                            |
|          | Music<br>Recen<br>Photos                  | tly addec                   | i m   | 🔮 Video                                                               | Import from PC                                                        | Export to PC                   |                            |

| File              | Edit                       | View                      | Tools | Help                                        |                                                              | 🔝 Kies                          |                                |                 | - 🗆 ×      |
|-------------------|----------------------------|---------------------------|-------|---------------------------------------------|--------------------------------------------------------------|---------------------------------|--------------------------------|-----------------|------------|
| Conne             | ected de                   | vices                     |       | Ba                                          | sic information                                              | Sync                            | Import/Export                  | Back up/Restore |            |
| * I<br>1          | GT-1900                    | 00<br>tacts<br>ilc<br>tos | (1)   | Import from PC lets<br>Export to PC lets yo | you save data on th<br>u save your device's<br>mation (PIMS) | ne PC to your de<br>data to PC. | vices.                         |                 |            |
| 1                 | 😨 Vide<br>😨 Pod            | eo<br>cast                |       | 🔲 Contacts                                  | Import from PC                                               | Export to PC                    | Transfer to another device     |                 |            |
| -                 | GT-180                     | 00                        | 8     | Schedule                                    | Import from PC                                               | Export to PC                    | Transfer to another device     |                 |            |
| 1                 | Con                        | tacts<br>.ic              |       | Memo                                        | Import from PC                                               | Export to PC                    |                                |                 |            |
|                   | 🗾 Pho<br>😭 Vide<br>😤 Pod   | tos<br>eo<br>cast         |       | 🞧 Multimedia                                |                                                              |                                 |                                |                 |            |
| Librow            |                            |                           |       | 🞯 Music                                     | Import from PC                                               | Export to PC                    |                                |                 |            |
| Liuran            | Ŷ                          |                           | _     | Photos                                      | Import from PC                                               | Export to PC                    |                                |                 |            |
| <b>(</b> ) ~      | Music<br>Recei             | ntly added                | i m   | 😥 Video                                     | Import from PC                                               | Export to PC                    |                                |                 |            |
| > <b>■</b><br>> ∰ | Photos<br>Video<br>Podcast | t                         |       |                                             |                                                              |                                 |                                | Transferri      | ng data to |
| Store             |                            |                           |       |                                             |                                                              |                                 |                                | new mobile      | e phone    |
| ۵                 | Samsur                     | ng Apps                   |       |                                             |                                                              |                                 |                                | ~               |            |
|                   |                            |                           | 1     |                                             |                                                              | Load                            | ding GT-19000's Contacts 40% 🧑 |                 | × × 3      |

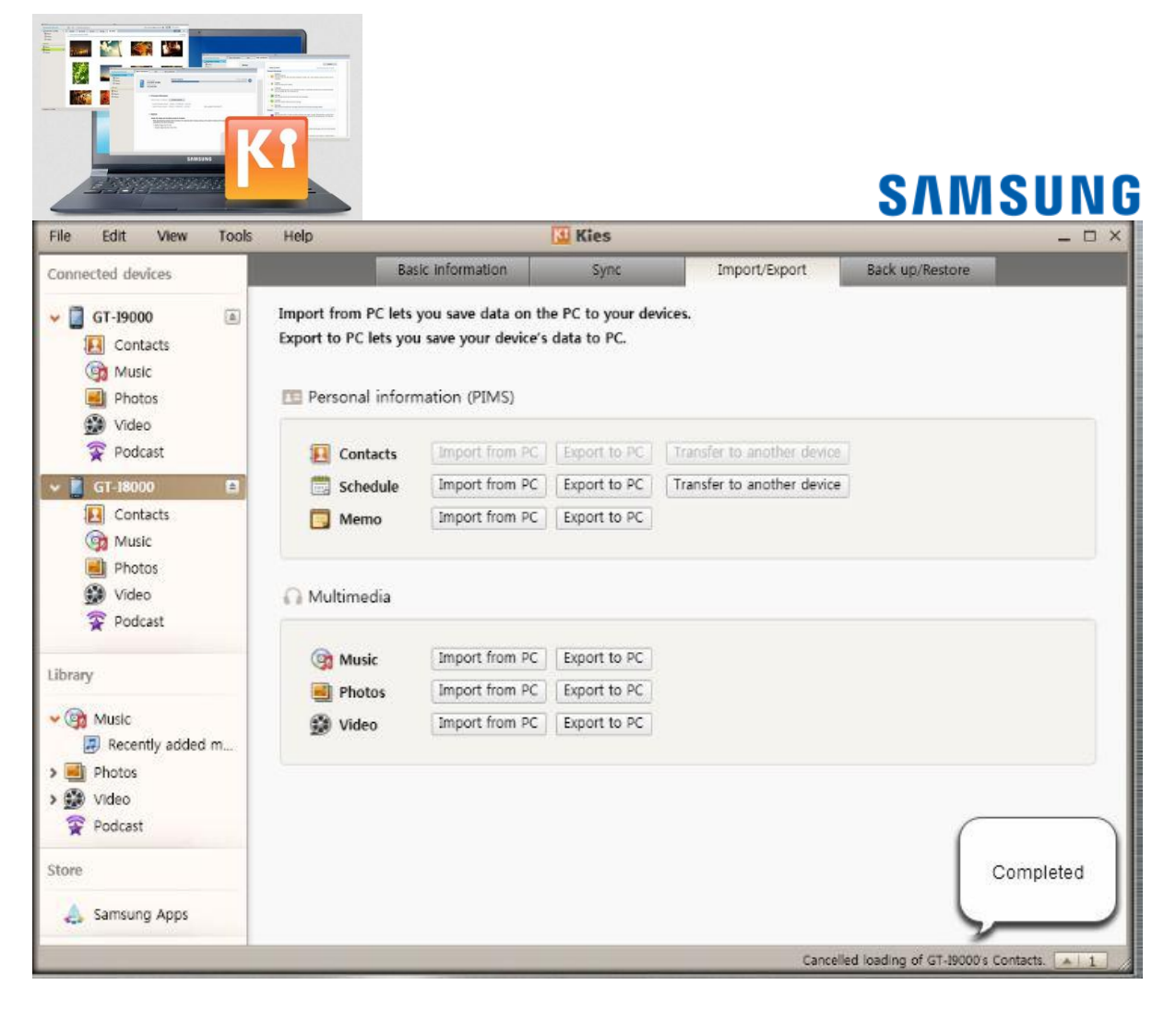

#### 8. Klik op Contacten

| File                                                        | Edit                     | View               | Tools | Help                                     |                                                                     | 🔟 Kies                         |                            |
|-------------------------------------------------------------|--------------------------|--------------------|-------|------------------------------------------|---------------------------------------------------------------------|--------------------------------|----------------------------|
| Conn                                                        | ected de                 | vices              |       | 1                                        | Basic information                                                   | Sync                           | Import/Export E            |
| - I                                                         | GT-I90                   | tos                |       | Import from PC le<br>Export to PC lets y | ts you save data on th<br>rou save your device's<br>prmation (PIMS) | e PC to your de<br>data to PC. | vices.                     |
|                                                             | Pod                      | cast               |       | 🗵 Contacts                               | Import from PC                                                      | Export to PC                   | Transfer to another device |
| × 🗾                                                         | GT-180                   | 00                 |       | 🗒 Schedule                               | Import from PC                                                      | Export to PC                   | Transfer to another device |
|                                                             | 🔃 Con<br>🎯 Mus           | itacts<br>sic      |       | 📑 Memo                                   | Import from PC                                                      | Export to PC                   |                            |
|                                                             | 🗐 Pho<br>🕃 Vide<br>案 Pod | tos<br>eo<br>Icast |       | 🞧 Multimedia                             |                                                                     |                                |                            |
|                                                             |                          |                    | -     | 🎯 Music                                  | Import from PC                                                      | Export to PC                   |                            |
| Librai                                                      | У                        |                    |       | Photos                                   | Import from PC                                                      | Export to PC                   |                            |
| <ul><li>♥</li><li>♥</li><li>♥</li><li>♥</li><li>♥</li></ul> | Music<br>Rece<br>Photos  | ntly addeo         | i m   | 🔮 Video                                  | Import from PC                                                      | Export to PC                   |                            |

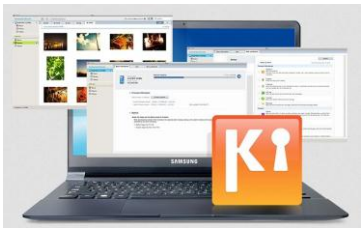

9. Controleer de contacten die je hebt overgezet

| File Edit View 1   | ools | Help             | Kie                 | s                                    |         |
|--------------------|------|------------------|---------------------|--------------------------------------|---------|
| Connected devices  | Ne   | w contact Delete | Import from PC Save | Please check the transferred contact | e<br>ts |
| 🛩 门 GT-19000       | ≜ N  | 1obile phone 👻   |                     |                                      |         |
| Contacts           |      | Name             | Surname 🔺           | Phone number 1                       | Phone   |
| Music              |      | Serena           | Cattrall            | 01078788989                          |         |
| Photos             |      | Martin           | Clooney             | 01165432121                          |         |
| Nideo              |      | Claude           | Damon               | 01109876543                          |         |
| Video              |      | Jannet           | Efron               | 01212345678                          | 02987   |
| 😪 Podcast          |      | Venessa          | Gyllenhaal          | 03232321212                          | 01078   |
| 🖌 🗍 GT-I8000       |      | Yuki             | Haruma              | 01122334455                          |         |
| Contacts           |      | Clara            | Hewitt              | 01023456789                          | 0102    |
|                    |      | Whitney          | Hudson              | 01055335533                          |         |
|                    |      | Hana             | Kazunari            | 01612344321                          | 0212    |
| Photos             |      | Joayo            | Knowles             | 01098765432                          |         |
| 💓 Video            |      | Eri              | Oki                 | 0278901234                           | 02789   |
| 😨 Podcast          |      | Rebecca          | Parker              | 03188881234                          |         |
|                    |      | Gloria           | Pitt                | 01077889876                          |         |
| Library            |      | Emma             | Swift               | 01011221234                          |         |
|                    |      | Edwin            | Timberlake          | 01011221234                          |         |
| 🗸 🞯 Music          |      | Oliver           | Watson              | 01022224545                          |         |
| 🖉 Recently added m |      |                  |                     |                                      |         |
| > 🗾 Photos         |      |                  |                     |                                      |         |

| File Edit View                         | Tools | Help              |                                    | Kles                                         |      |
|----------------------------------------|-------|-------------------|------------------------------------|----------------------------------------------|------|
| Connected devices                      |       | New contact       | Import from PC                     | Save to PC                                   | E    |
| 🗸 📋 GT-19000                           |       | Mobile pho        | ne +                               |                                              |      |
| Contacts                               |       | Name Serena       | Surname A<br>Cattrall              | Phone number 1<br>01078788989<br>01165432121 | Phon |
| Photos                                 |       | Clau              | You can transfer                   | 01109676543 01212345678                      | 0298 |
| Podcast<br>GT-18000                    | A     | Veni<br>Vuki      | multimedia files<br>using drag and | 03232321212<br>01122334455                   | 0107 |
| Contacts                               |       | Clara Clara White | drop.                              | 01023456789<br>01055335533                   | 0102 |
| Photos                                 |       | Hana Joayo        |                                    | 01612344321<br>01098765432                   | 0212 |
| Podcast                                |       | Eri Rebecci       | a Parker                           | 0278901234<br>03188861234                    | 0278 |
| Library                                |       | Emma              | Swift<br>Timberlake                | 01011221234                                  |      |
| Music   Music   Recently adde   Photos | ed m_ | Oliver            | Watson                             | 01022224545                                  |      |

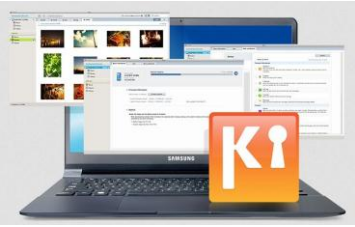

#### 10. Klik op Foto's

| File Edit View             | Tools | H   | elp            | K              | Kies                      |      |
|----------------------------|-------|-----|----------------|----------------|---------------------------|------|
| Connected devices          |       | New | contact Delete | Import from PC | Save to PC Save to device | E    |
| 🛩 📋 GT-I9000               |       | Mo  | bile phone 👻   |                |                           |      |
| Contacts                   |       |     | Name           | Surname 🔺      | Phone number 1            | Phon |
| Music                      |       |     | Serena         | Cattrall       | 01078788989               |      |
| Photos                     |       |     | Martin         | Clooney        | 01165432121               |      |
| م برامی<br>ا               |       |     | Claude         | Damon          | 01109876543               |      |
| Video                      |       |     | Jannet         | Efron          | 01212345678               | 0298 |
| 쭞 Podcast                  |       |     | Venessa        | Gyllenhaal     | 03232321212               | 0107 |
| 🐱 🔲 GT-I8000               |       |     | Yuki           | Haruma         | 01122334455               |      |
| Contacts                   |       |     | Clara          | Hewitt         | 01023456789               | 0102 |
| A Munic                    |       |     | Whitney        | Hudson         | 01055335533               |      |
| Viusic                     |       |     | Hana           | Kazunari       | 01612344321               | 0212 |
| Ph Ph                      |       |     | Joayo          | Knowles        | 01098765432               |      |
| 💓 vi                       |       |     | Eri            | Oki            | 0278901234                | 0278 |
| 😨 Podcast                  |       |     | Rebecca        | Parker         | 03188881234               |      |
|                            |       |     | Gloria         | Pitt           | 01077889876               |      |
| Library                    |       |     | Emma           | Swift          | 01011221234               |      |
|                            |       |     | Edwin          | Timberlake     | 01011221234               |      |
| Music     Music     Photos | d m   |     | Oliver         | Watson         | 01022224545               |      |

### 11. Selecteer de bestanden die je wilt overzetten

| File Edit View Tool | s Help 🚺 Kies               |          |
|---------------------|-----------------------------|----------|
| Connected devices   | Add photo Delete Save to PC |          |
| - GT-19000          | File name                   | Date cre |
|                     | Image01.JPG                 | 2010-12  |
|                     | Image02.JPG                 | 2010-12  |
| 🎯 Music             | Image03.JPG                 | 2010-12  |
| Photos              | Image04.JPG                 | 2010-12  |
| 😥 Video             | Image05.JPG                 | 2010-12  |
| 😨 Podcast           | Image06.JPG                 | 2010-12  |
| -                   | Image07.JPG                 | 2010-12  |
| 👻 🎑 GT-I8000 🗎      | Image08.JPG to transfer     | 2010-12  |
| 🔃 Contacts          | Image09.jpg                 | 2010-12  |
| 🞯 Music             | Sample image01.jpg          | 2010-12  |
| Photos              | Sample in 202.jpg           | 2010-12  |
| Video               | Sample image03.jpg          | 2010-12  |
|                     | Sample image04.jpg          | 2010-12  |
| Poucasi             | Sample image05.jpg          | 2010-12  |
|                     | Sample image06.jpg          | 2010-12  |
| Library             | Sample image07.jpg          | 2010-12  |
| 0                   | Sample image08.jpg          | 2010-12  |
| 🗸 🞯 Music           | Sample image09.jpg          | 2010-12  |
| 🛃 Recently added m  | Sample image10.jpg          | 2010-12  |
| Photos              | Sample image11.jpg          | 2010-12  |
| Nidaa               | Sample image12 ing          | 2010-12  |

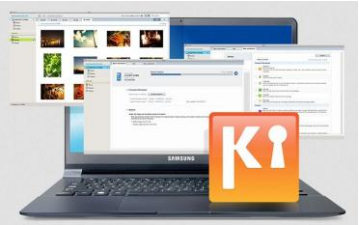

### 12. Sleep de geselecteerde bestanden naar Foto's

| File Edit View Tool | s Help 🚺 Kies               |          |
|---------------------|-----------------------------|----------|
| Connected devices   | Add photo Delete Save to PC |          |
| - GT-10000          | File name                   | Date cre |
|                     | Image01.JPG                 | 2010-12  |
|                     | Image02.JPG                 | 2010-12  |
| Music (TD)          | Image03.JPG                 | 2010-12  |
| Photos              | Image04.JPG                 | 2010-12  |
| 😥 Video 🛛 🗖 🚽       | Image05.JPG                 | 2010-12  |
| Podcast             | Image06.JPG                 | 2010-12  |
| -                   | Image07.JPG Drag and drop   | 2010-12  |
| 👻 🎑 GT-I8000 🗎      | Image08.JPG                 | 2010-12  |
| 🚺 Contacts          | Image09.jpg                 | 2010-12  |
| 🞯 Music             | Sample image01.jpg          | 2010-12  |
| Photos              | Sample image02.jpg          | 2010-12  |
| Video               | Sample image03.jpg          | 2010-12  |
| Dedeest             | Sample image04.jpg          | 2010-12  |
| Podcast             | Sample image05.jpg          | 2010-12  |
|                     | Sample image06.jpg          | 2010-12  |
| Library             | Sample image07.jpg          | 2010-12  |
| ~                   | Sample image08.jpg          | 2010-12  |
| 🗸 🞯 Music           | Sample image09.jpg          | 2010-12  |
| 🕖 Recently added m  | Sample image10.jpg          | 2010-12  |
| Photos              | Sample image11.jpg          | 2010-12  |
| Video               | Sample image12 ing          | 2010-12  |

| File Edit View Too | Help Kie                    | S        |
|--------------------|-----------------------------|----------|
| Connected devices  | Add photo Delete Save to PC |          |
| - GT-19000         | File name                   | Date cre |
|                    | Image01.JPG                 | 2010-12  |
|                    | Image02.JPG                 | 2010-12  |
| Music              | Image03.JPG                 | 2010-12  |
| PIPtos             | Image04.JPG                 | 2010-12  |
| N 🕲                | Image05.JPG                 | 2010-12  |
| S Podcast          | Image06.JPG                 | 2010-12  |
|                    | Image07.JPG                 | 2010-12  |
| 👻 🧾 GT-I8000 🗎     | Image08.JPG                 | 2010-12  |
| 🔝 Contacts         | Image09.jpg                 | 2010-12  |
| 🞯 Music            | Sample image01.jpg          | 2010-12  |
| Photos             | Sample image02.jpg          | 2010-12  |
| Video              | Sample image03.jpg          | 2010-12  |
| Dedeest            | Sample image04.jpg          | 2010-12  |
| Y Poucasi          | Sample image05.jpg          | 2010-12  |
|                    | Sample image06.jpg          | 2010-12  |
| Library            | Sample image07.jpg          | 2010-12  |
| 0                  | Sample image08.jpg          | 2010-12  |
| V 😋 Music          | Sample image09.jpg          | 2010-12  |
| 🛃 Recently added m | Sample image10.jpg          | 2010-12  |
| > 🗾 Photos         | Sample image11.jpg          | 2010-12  |
| Nidaa              | Sample image12 ing          | 2010-12  |

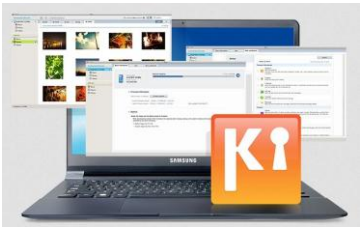

13. Controleer de overgezette bestanden

| File E                                                                                                    | dit View                                                          | Tools    | Help      |                   |                                      |           |
|----------------------------------------------------------------------------------------------------|-------------------------------------------------------------------|----------|-----------|-------------------|--------------------------------------|-----------|
| Connecte                                                                                                    | d devices                                                         | 1        | Add photo | Delete Save to PC | Please check the transferred file(s) |           |
| 🐱 🚺 GT                                                                                                    | -19000                                                            | <b>A</b> |           | File name         | ted                                  | File size |
|                                                                                                    | Contacts                                                          |          |           | Image01.JPG       | 2010-12-15 4:51                      | 49.2KE    |
|                                                                                                    | Photos                                                            |          |           | Image02.JPG       | 2010-12-15 4:51                      | 553.38KE  |
| (*                                                                                                    | Video<br>Podcast                                                  |          |           | Image03.JPG       | 2010-12-15 4:51                      | 431.45KE  |
| ✓ ☐ GT ☑ ☑ ☑ ☑ ☑ ☑ ☑ ☑ ☑ ☑ ☑ ☑ ☑ ☑ ☑ ☑ ☑ ☑ ☑ ☑ ☑ ☑ ☑                                                                                                    | - <b>I8000</b><br>Contacts<br>Music<br>Photos<br>Video<br>Podcast | ٢        |           |                   |                                      |           |
| Library Constant Mu Constant Mu Constant M | isic<br>Recently adde<br>otos                                     | ed m     |           |                   |                                      |           |

### Verbinding maken met Kies

| File Edit View Tool | ls H | elp                                                                                                    | 🔛 Kies                                                                                                    |                                                                                                    |
|---------------------|------|----------------------------------------------------------------------------------------------------|----------------------------------------------------------------------------------------------------|----------------------------------------------------------------------------------------------------|
| Library             | Ado  | I music Delete Transfer                                                                                                    | to device                                                                                                    | _                                                                                                    |
| Library             |      | music     Delete     Transfer       Title     ▲       Favorite music01       Favorite music02       Favorite music03       Favorite music04       Favorite music05       Favorite music06       Favorite music07       Favorite music08       Favorite music09       My music01       My music03       My music03       My music04       My music05       My music05       My music06       Sample music02 | Artist         Samsung         Samsung | Album<br>Favorit<br>Favorit<br>Favorit<br>Favorit<br>Favorit<br>Favorit<br>Favorit<br>Favorit<br>Music<br>Music<br>Music<br>Music<br>Music<br>Music<br>Album |
|                     |      | Sample music02<br>Sample music03<br>Sample music05                                                                                                    | Samsung<br>Samsung<br>Samsung                                                                                                    | Album<br>Album<br>Album                                                                                                    |
|                     |      | ounpre maneur                                                                                                    | Sumsung                                                                                                    | Album                                                                                                    |

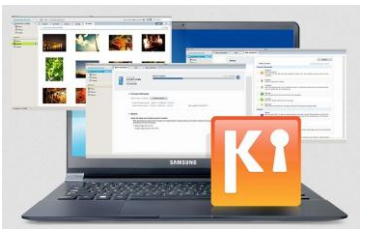

1. Verbind je toestel via een USB-kabel aan je computer of laptop

| File Edit View Too | Is Unin             | 🔛 Kies          |                             |
|--------------------|---------------------|-----------------|-----------------------------|
| Connected devices  | Connect your mobile | nsfer to device |                             |
| Connecting (       | a USB cable         | Artist          | Album                       |
| Connecting +9 🗵    |                     | Samsung         | Favorit                     |
| Library            | Favorite music02    | Samsung         | Favorit                     |
|                    | Favorite music03    | Samsung 🔒       | Favorit                     |
| V 💿 Music          | Favorite music04    | Samsung         | Favorit                     |
| Recently added m   | Favorite music05    | Samsung         | Favorit                     |
| Recently added m   | Favorite music06    | Samsung         | Favori                      |
| > e Photos         | Favorite music07    | Samsung         | rorit                       |
| > 💓 Video          | Favorite music08    | Samsung         | SAMSUNG Orit                |
| 😨 Podcast          | Favorite music09    | Samsung         | e · · orit                  |
|                    | My music01          | Samsung 🧧       | sic 🗐 🗐                     |
| Store              | My music03          | Samsung         | store cardinar conder sic   |
| A Samsung Apps     | My music03          | Samsung         | 🞅 📃 🚾 sic                   |
|                    | My music04          | Samsung         | Clock Daly Invat SIC        |
|                    | My music05          | Samsung         | sic 🖄 🔛                     |
|                    | My music06          | Samsung         | sic                         |
|                    | Sample music01      | Samsung         | um 🔛 🔛 🖉                    |
|                    | Sample music02      | Samsung         | um                          |
|                    | Sample music03      | Samsund         | Covacts Messagere Harrie UM |
|                    | Sample music04      | Samsung         | um s Jum                    |
|                    | Sample music05      | Samsung         | Album                       |

### 2. De apparaten maken verbinding met elkaar

| File Edit View To      | ols Holn                                | 🔛 Kies        |                           |
|------------------------|-----------------------------------------|---------------|---------------------------|
| Connected devices      | Connect your mobile phone to a PC using | ier to device |                           |
| 📮 Connecting 🦃 🗵       | a USB cable                             | Artist        | Album                     |
|                        |                                         | Samsung       | Favori                    |
| Library                | Favorite music02                        | Samsung       | Favorit                   |
|                        | Favorite music03                        | Samsung       | Favori                    |
| V 🕜 Music              | Favorite music04                        | Samsung       | Favorit                   |
| Recently added m       | Favorite music05                        | Samsung       | Favorit                   |
| · Dhates               | Favorite music06                        | Samsung       | Favorit                   |
| > Photos               | Favorite music07                        | Samsung       | vorit                     |
| > 👀 Video<br>🙊 Podcast | Favorite music08                        | Samsung SA    | MSUNG Orit                |
|                        | Favorite music09                        | Samsung       | orit                      |
| Store                  | My music01                              | Samsung       | sic                       |
|                        | My music03                              | Samsung       | sic 😲                     |
| Samsung Apps           | My music03                              | Samsung       | sic sic                   |
|                        | My music04                              | Samsung       | sic                       |
|                        | My music05                              | Samsung       | sic sic                   |
|                        | My music06                              | Samsung       | sic                       |
|                        | Sample music01                          | Samsung       | wy to got Serrorg Kirl um |
|                        | Sample music02                          | Samsung       | um                        |
|                        | Sample music03                          | Samsung       | um                        |
|                        | Sample music04                          | Samsung       | 😑 /um                     |
|                        | Sample music05                          | Samsung       | Album                     |

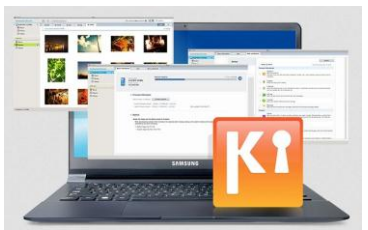

3. Jouw toestel en de computer zijn met elkaar verbonden

| File Edit View To                                           |                                                                                                    |                                                                                                    | Kies 🛛                                                                                                    |                                                                                               |  |  |
|-------------------------------------------------------------|----------------------------------------------------------------------------------------------------|----------------------------------------------------------------------------------------------------|----------------------------------------------------------------------------------------------------|-----------------------------------------------------------------------------------------------|--|--|
| Connected devices                                           | Conne                                                                                                    | Connected Transfer to device                                                                                                    |                                                                                                    |                                                                                               |  |  |
| Connected devices                                           | 3         2           3         2           3         2           3         2           3         2           3         2           3         2           3         2           3         2           3         2           3         2           3         2           3         2           3         2           3         2           3         2           3         2           3         2           3         2           3         2           3         2 | avorite music01<br>avorite music02<br>avorite music03<br>avorite music04<br>avorite music05<br>avorite music06<br>avorite music07<br>avorite music08 | Artist Artist Samsung Samsung Samsung Samsung Samsung Samsung Samsung Samsung Samsung Samsung Samsung Samsung Samsung Samsung Samsung | Albun<br>Favorii<br>Favorii<br>Favorii<br>Favorii<br>Favorii<br>Favorii<br>Favorii<br>Favorii |  |  |
| Control Music     Music     Photos     Solution     Podcast |                                                                                                    | avorite music09<br>Ay music01<br>Ay music03<br>Ay music03<br>Ay music04<br>Ay music05<br>Ay music06<br>ample music01<br>ample music02                | Samsung<br>Samsung<br>Samsung<br>Samsung<br>Samsung<br>Samsung<br>Samsung<br>Samsung<br>Samsung<br>Samsung                            | Favori<br>Music<br>Music<br>Music<br>Music<br>Music<br>Music<br>Album<br>Album                |  |  |
| 点 Samsung Apps                                              |                                                                                                    | ample music03<br>ample music04<br>ample music05                                                                                                    | Samsung<br>Samsung<br>Samsung                                                                                                    | Album<br>Album<br>Album                                                                       |  |  |

#### Heb je nog vragen?

Neem dan contact op met onze **Nederlandse** of **Belgische** Service- en Informatielijn. Wij helpen je graag persoonlijk verder.